ST.ANDREW'S UNIVERSITY ICT-CENTER

ST.ANDREW'S UNIVERSITY ICT-CENTER

ST.ANDREW'S UNIVERSITY ICT-CENTER

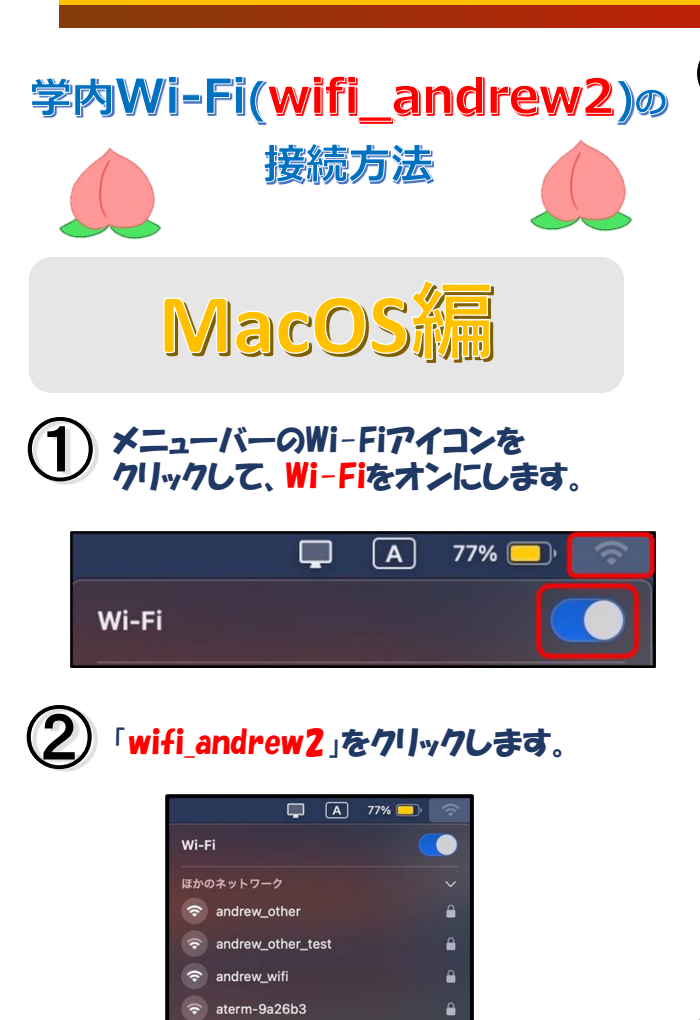

ᅙ eduroam

in\_andrew2JAAP

ᅙ momo\_guest

🗢 momo\_wifi

opencampus

🛜 wifi\_andrew2

Wi-Fi設定..

③「アカウント名」には学籍番号、 「パスワード」にはM-Portのログオンパスワード を入力し、「OK」をクリックします。 ※「この情報を記憶」にチェック(ON)をすると、 認証情報をmacOSデバイスに永久的に記憶さ せることができます。

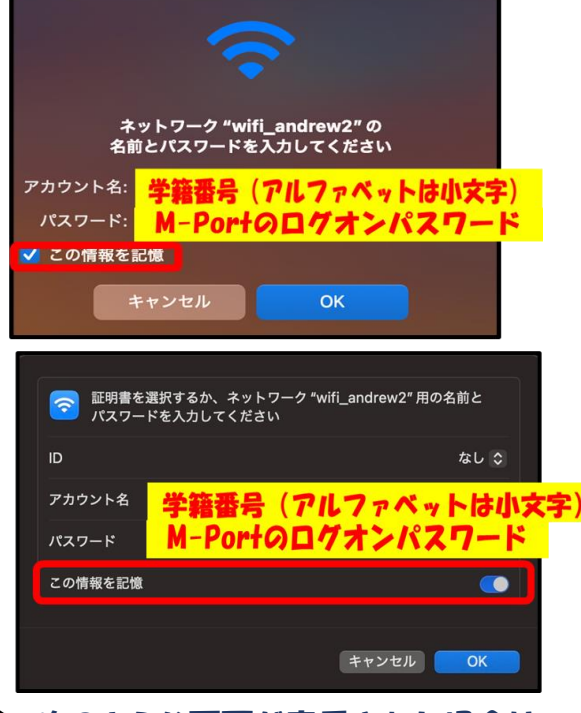

## 、次のような画面が表示された場合は、 「<mark>続ける</mark>」をクリックしてください。

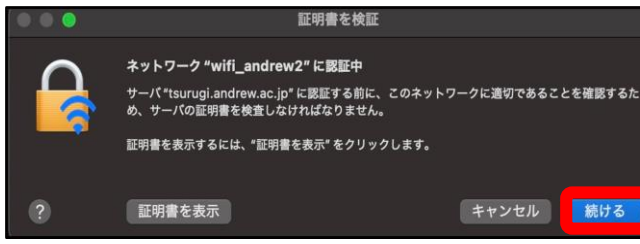

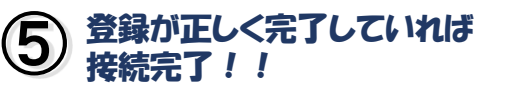

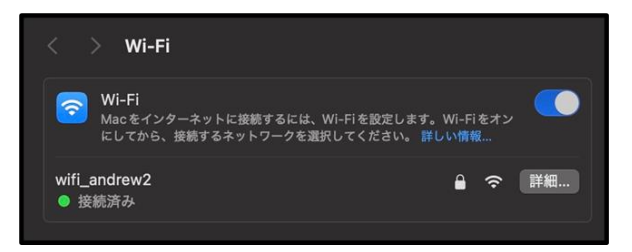

ご不明な点は 情報センター窓口・SAINTスタッフまで お問い合わせください。

 ※バージョンや端末によって、
 画面イメージが異なる場合があります。
 ※利用可能エリアは情報センターのHPを ご覧ください。

## 裏面はmomo\_wifiの接続方法です

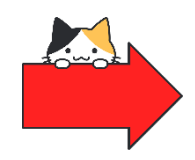

ST.ANDREW'S UNIVERSITY ICT-CENTER 桃山学院大学情報センター ST.ANDREW'S UNIVERSITY ICT-CENTER

ST.ANDREW'S UNIVERSITY ICT-CENTER

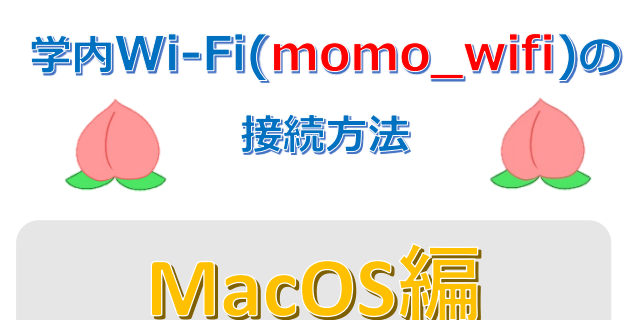

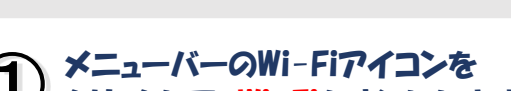

リ クリックして、Wi-Fiをオンにします。

 Image: Constraint of the second second sec

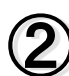

゙<mark>momo\_wifi</mark>」をクリックします。

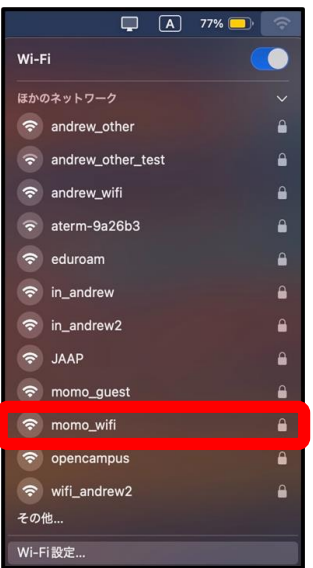

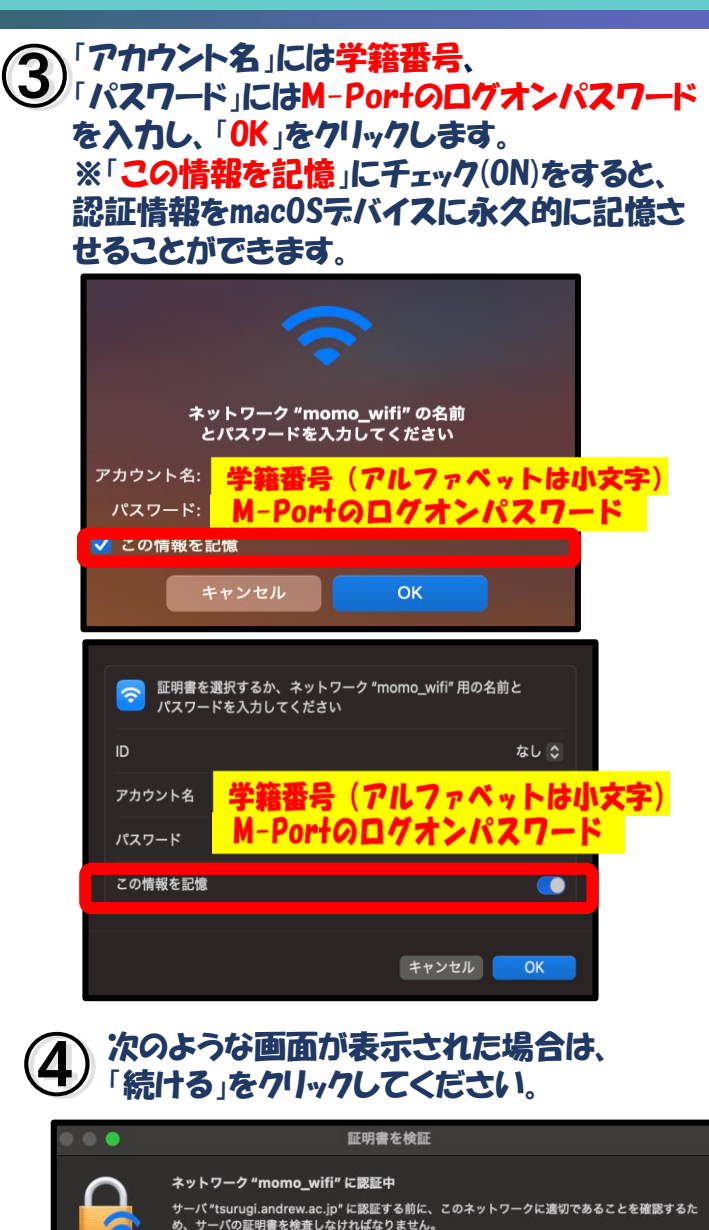

証明書を表示するには、"証明書を表示"をクリックします。

キャンセル

続ける

証明書を表示

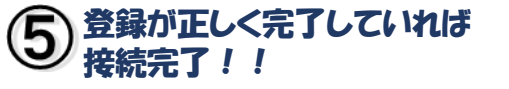

|                                                                                     | > Wi-Fi       |   |    |    |
|-------------------------------------------------------------------------------------|---------------|---|----|----|
| Wi-Fi<br>Macをインターネットに接続するには、Wi-Fiを設定します。Wi-Fiをオン<br>にしてから、接続するネットワークを選択してください。詳しい情報 |               |   |    |    |
| mom<br>● 接                                                                          | o_wifi<br>続済み | â | (• | 詳細 |

ご不明な点は 情報センター窓口・SAINTスタッフまで お問い合わせください。

※バージョンや端末によって、 画面イメージが異なる場合があります。
※利用可能エリアは情報センターのHPを ご覧ください。

裏面はwifi\_andrew2の接続方法です

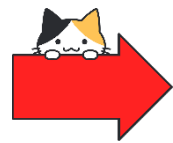

ST.ANDREW'S UNIVERSITY ICT-CENTER 桃山学院大学情報センター